# HITACHI Inspire the Next

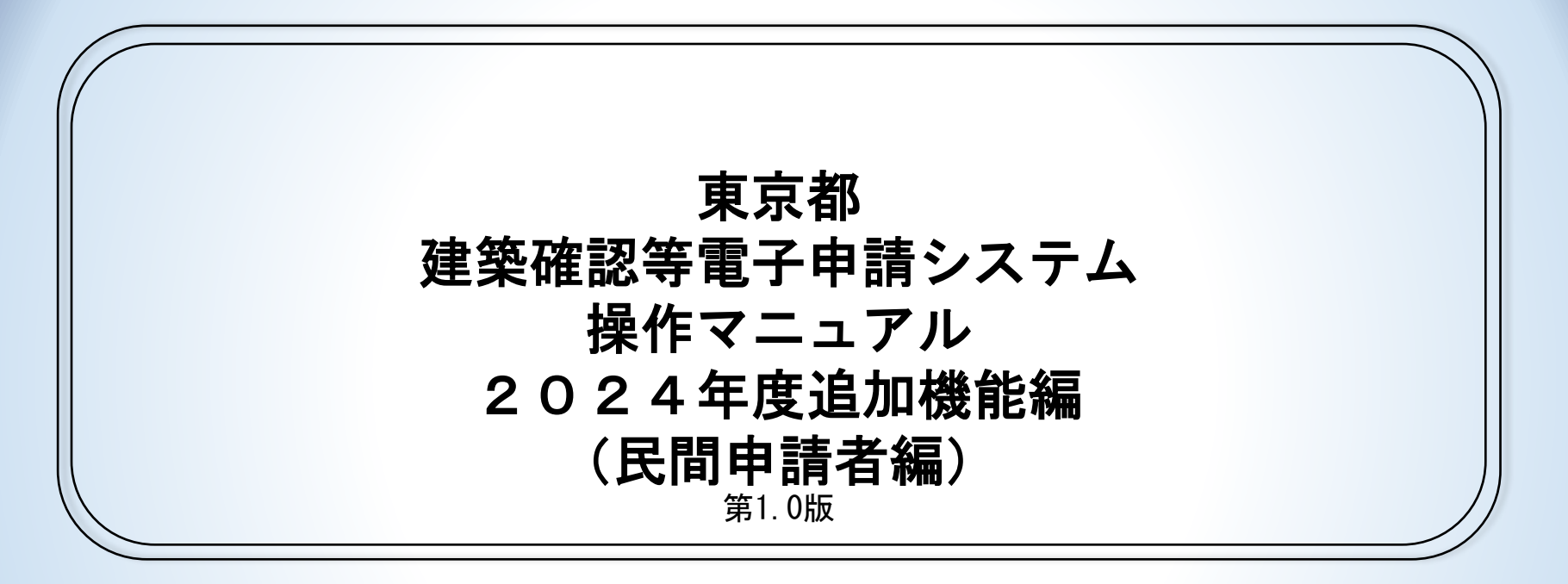

© Hitachi Social Information Services, Ltd. 2025.

# マニュアルの構成

### このマニュアルは以下の構成で作成されています。

| 1 はじめに              | 本書の趣旨について説明します。           |
|---------------------|---------------------------|
| 2 コピー機能で電子申請<br>を行う | 追加機能を利用する方法について説明します。     |
| 3 トップページの項目名<br>変更  | 申請者トップページの項目名変更について説明します。 |

| 1 はじめに                   | 3 |
|--------------------------|---|
| 1.1 本書趣旨                 | 4 |
| りっぱ、雌牝で雨て山津さにこ           | F |
| 2 コロー機能で电子中間を行う          | 0 |
| 2.1 過去申請情報からコピーする場合      | 6 |
| 2.1.1 過去申請情報を選択する        | 6 |
| 2.1.2 過去申請をコピーする         | 7 |
| 2.2 基本情報を登録情報からコピーする場合   | 8 |
| 2.2.1 基本情報を事前に登録しておく     | 8 |
| 2.2.2 申請入力時に基本情報を自動入力する1 | 2 |
| ? トップページの佰日夕亦百1          | S |
|                          | J |
| 3.1 トップページの項目名変更について     | 4 |

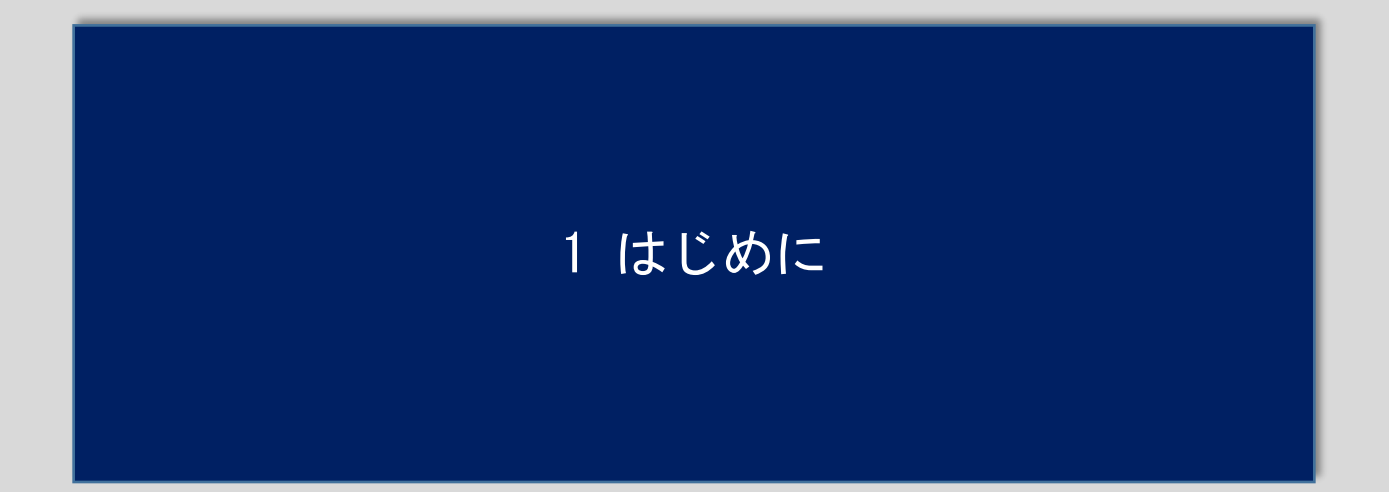

### 1 はじめに

### [1.1 本書趣旨]

本書は東京都建築確認等電子申請システムの2024年度に追加された機能についてのみ個別に説明する資料になります。システム全体の説明や申請方法などは操作マニュアル(民間申請者編)を参照された前提の記載となっています。

#### ◆機能概要

・過去申請コピー機能

自身が過去提出した申請の入力を元に基本情報および申請情報を自動で入力する機能となります。 手続きごとでコピーが可能です。手続きを跨ぐコピーはできません。

#### ・基本情報コピー機能

よく使う情報の登録・削除に登録した基本情報を自動で入力する機能となります。

過去申請コピー機能とは異なり、登録された基本情報のみコピーされます。

申請情報は別途入力してください。

※上記2機能を両方使う場合、後に利用した機能での情報で入力情報が上書きされます。

- [2.1 過去申請情報からコピーする場合]
- 2.1.1 過去申請情報を選択する

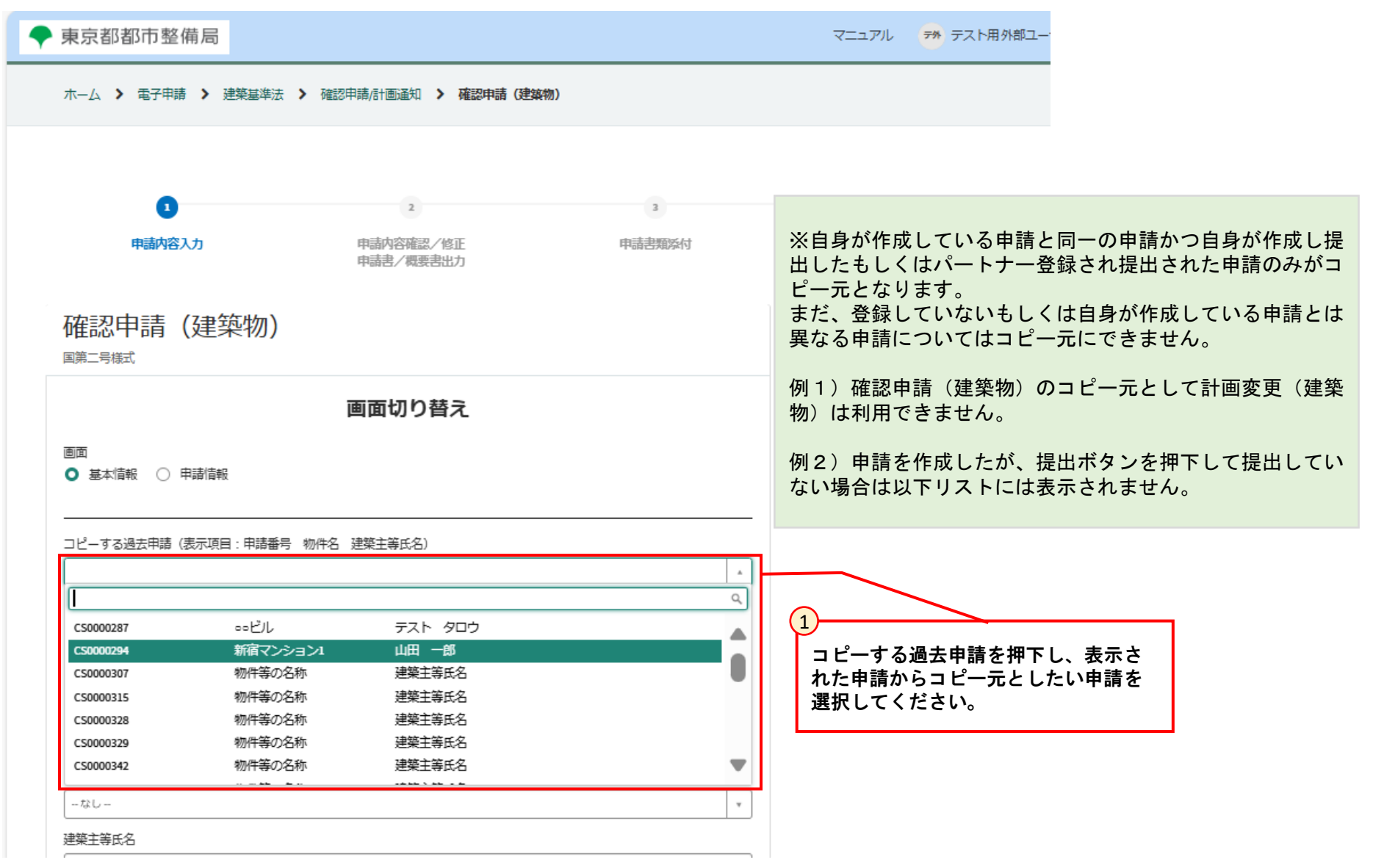

- [2.1 過去申請情報からコピーする場合]
- 2.1.2 過去申請情報をコピーする

| 確認申請(建築物)<br><sup>國第二号模式</sup>                | 融合             |
|-----------------------------------------------|----------------|
| 画面切り替え                                        |                |
| <ul> <li>画面</li> <li>● 基本情報 ○ 申請情報</li> </ul> |                |
| コピーする過去申請(表示項目:申請番号 物件名 建築主等氏名)               | -              |
| (                                             | ビー<br> <br> -、 |

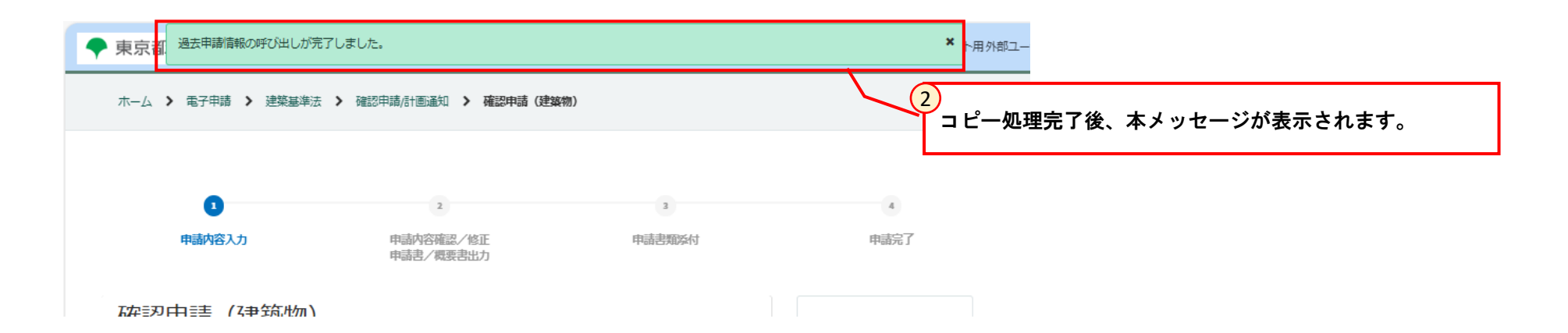

- [2.1 過去申請情報からコピーする場合]
- 2.1.2 過去申請情報をコピーする

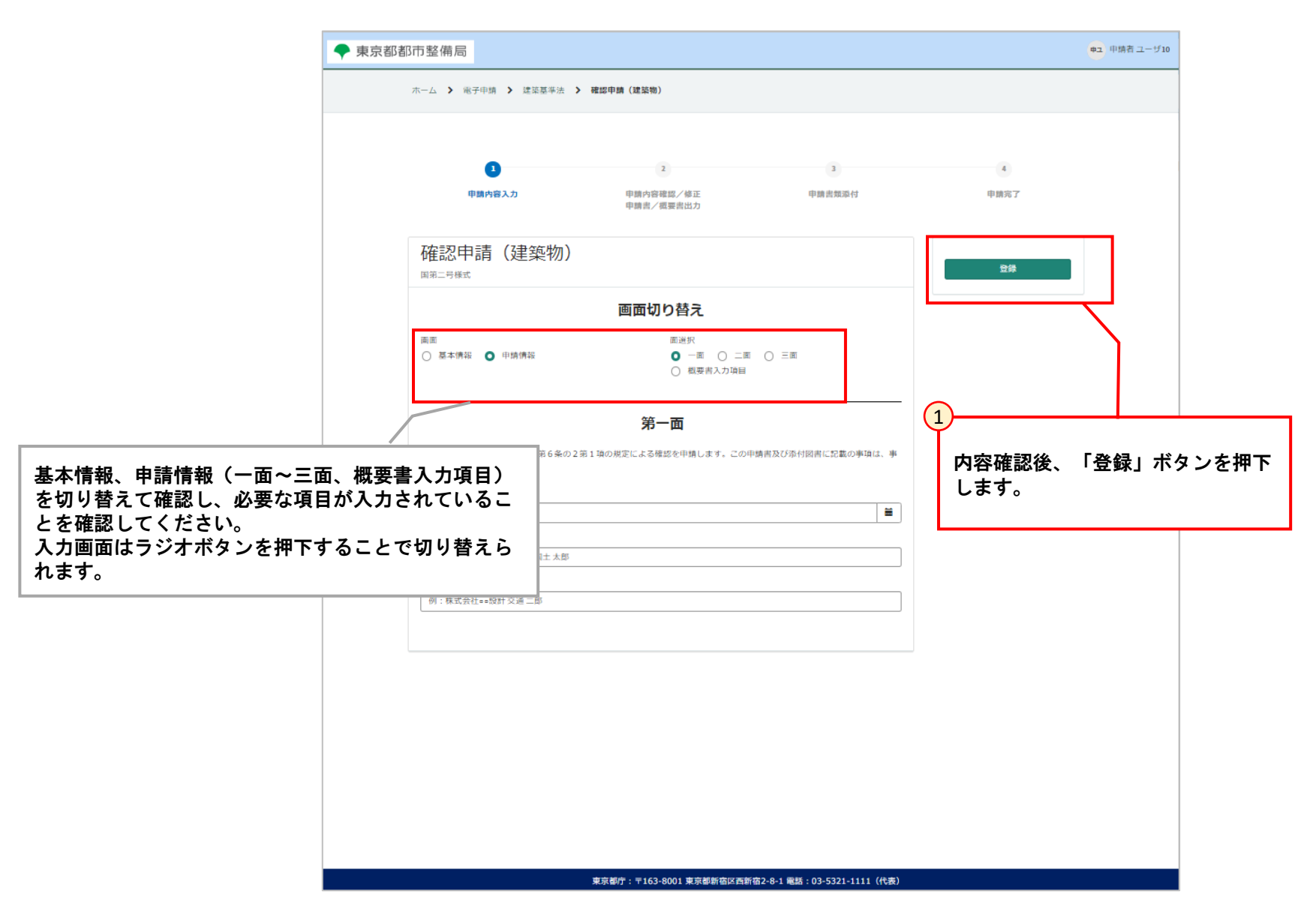

[2.2 基本情報を登録情報からコピーする場合]

#### 2.2.1 基本情報を事前に登録しておく

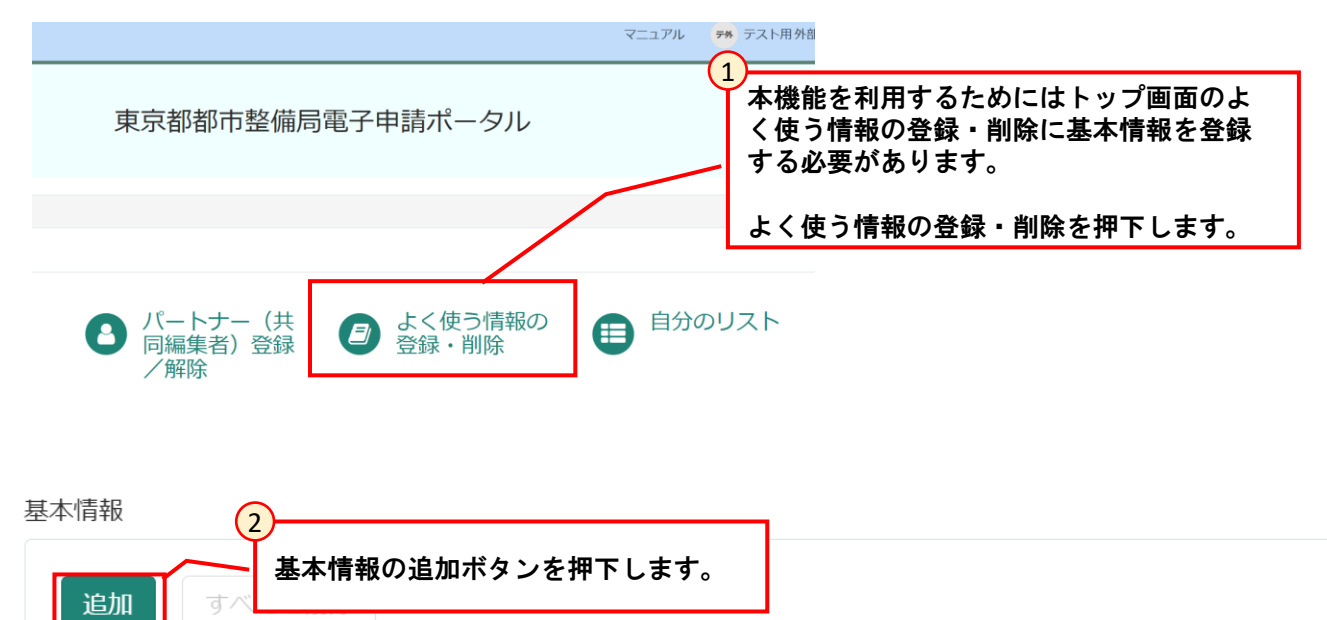

| 1 |               |     |        |        |              |              |
|---|---------------|-----|--------|--------|--------------|--------------|
|   | アクション         | 申請先 | 建築主等氏名 | 物件等の名称 | 物件等が所在する自治体名 | 郵便番号(ハイフン含む) |
|   | 表示するデータがありません |     |        |        |              |              |
|   | •             |     |        |        |              |              |

[2.2 基本情報を登録情報からコピーする場合]

#### 2.2.1 基本情報を事前に登録しておく

| -            |         |                                            |                           |
|--------------|---------|--------------------------------------------|---------------------------|
| 行を追加         |         | 本画面にて必要な情報を登録します。                          |                           |
| 申請先          |         |                                            |                           |
| -ねし-         | ¥       | ※基本情報の「住所」については入力され<br>で入力される情報となります       | れた郵便番号を元に自動               |
| 建築主等氏名       |         | 自動入力された住所に追記は可能になりる                        | <b>ますので必要があれば追</b>        |
|              |         | 記してください。                                   |                           |
| 物件等の名称       |         | なお、存在する郵便番号を入力し住所を3                        | 2欄で登録しておいた場<br>由語書にはコピーされ |
|              |         | ロ、本本は取けい山し饭化を大力すると、<br>た知便妥具た二に分形が自動ならいたね。 |                           |
| 物件等が所在する自治体名 |         | に郵便留ちて元に住所か日期に以吹される                        | <b>F9</b> o               |
| - tæl -      | •       | 必要かめれは追記をお願いいたします。                         |                           |
| 郵便番号(ハイフン含む) |         |                                            |                           |
| 例:123-4567   |         |                                            |                           |
| 住所           |         |                                            |                           |
|              |         |                                            |                           |
| 宛先           |         |                                            |                           |
|              |         |                                            |                           |
|              |         |                                            |                           |
| **           | ッンセル 追加 | 追加ボタンを押下します。                               |                           |
|              |         |                                            |                           |

(1)

[2.2 基本情報を登録情報からコピーする場合]

#### 2.2.1 基本情報を事前に登録しておく

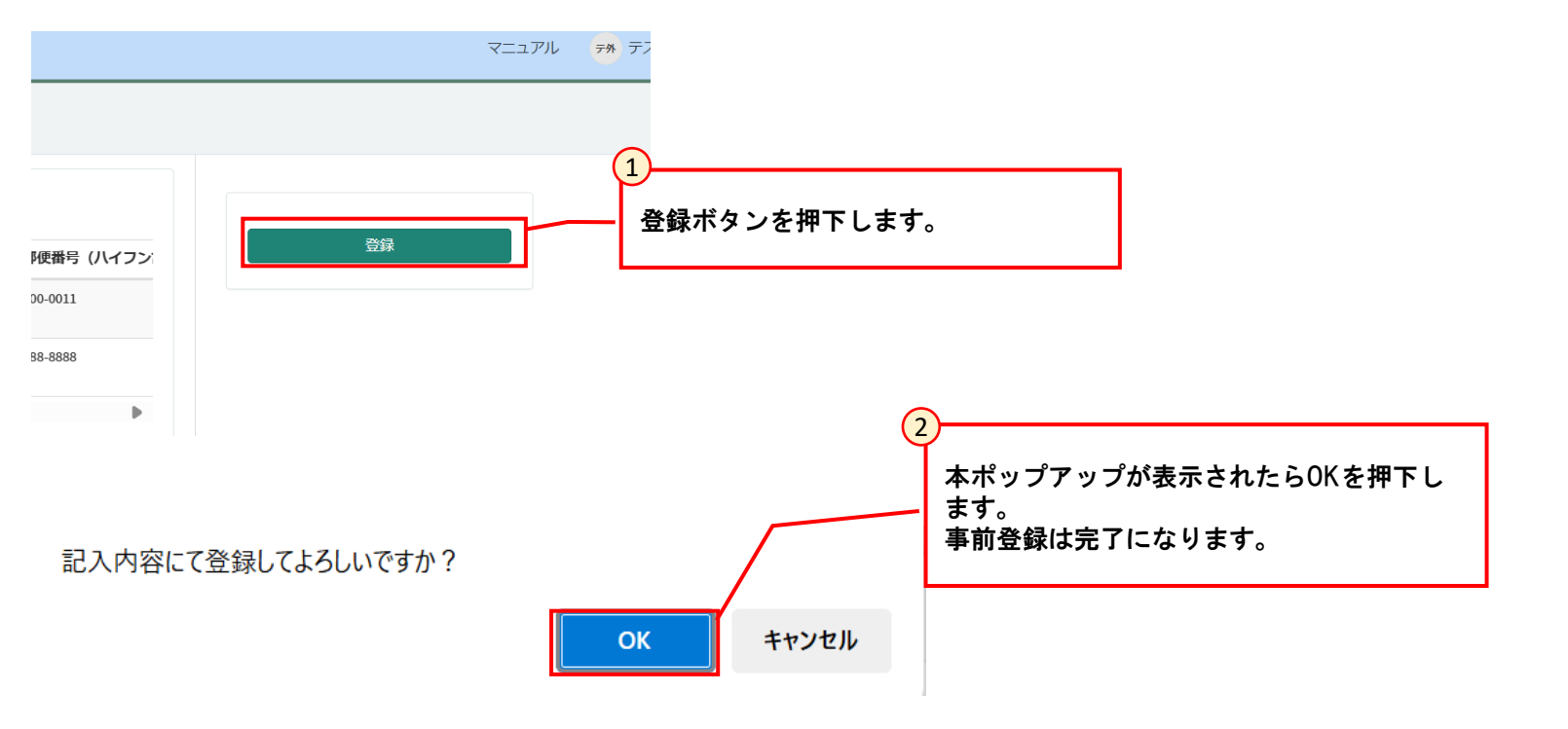

[2.2 基本情報を登録情報からコピーする場合]

#### 2.2.2 申請入力時に基本情報を自動入力する

| 画面切り替え                                                                                      |                                                      |
|---------------------------------------------------------------------------------------------|------------------------------------------------------|
| <ul> <li>画面</li> <li>● 基本情報 ○ 申請情報</li> </ul>                                               |                                                      |
|                                                                                             |                                                      |
|                                                                                             |                                                      |
| 過去申請情報をコピーする場合にクリック 甲胡を用さ、小ダンを押下します。                                                        |                                                      |
| 基本情報                                                                                        |                                                      |
| 基本情報をコピーする場合にクリック 申請先                                                                       |                                                      |
| -なし-     *       建築主等氏名     *                                                               |                                                      |
| 2<br>物かち 新加<br>1<br>1<br>2<br>1<br>1<br>1<br>1<br>1<br>1<br>1<br>1<br>1<br>1<br>1<br>1<br>1 | 基本情報のコピー処理完了後、本メッセージが表示されます。                         |
|                                                                                             | ※申請情報についてはコヒーされないため、別途人力し登録<br>してください。               |
| ◆ 東 基本情報の呼び出しが完了しました。 ×                                                                     |                                                      |
|                                                                                             | ※「よく使う情報の登録・削除」の基本情報が登録されてい<br>ない場合、エラーメッセージが表示されます。 |
| 小一厶 / 电丁屮胡 / 炷宋蓥华杰 / 唯硷屮胡/訂回迪丸 / 唯硷屮胡 (建宋物)                                                 | その場合は2.2.1 基本情報を争削に登録しておくを参照くたさい。                    |
|                                                                                             |                                                      |
| 1 2 3 4                                                                                     |                                                      |
| 申請內容入力 申請內容確認/修正 申請書類添付 申請完了<br>申請書/研研書出力                                                   |                                                      |

# 3 トップページの項目名変更

### 3 トップページの項目名変更

#### [3.1 トップページの項目名変更について]

東京都建築確認等電子申請システムの2024年度の機能追加に合わせて申請者トップページの項目名についても変更しています。 変更点は以下の通りです。

①パートナー登録/削除

⇒パートナー(共同編集者)登録/解除

②自分が申請した申請リスト(未完了かつ、自分の申請リスト) ⇒自分の申請リスト(未完了)

③自分が申請した申請の質疑・指摘事項リスト(未完了かつ、自分の申請に関する質疑・指摘事項リスト) ⇒自分の申請に関する質疑・指摘事項リスト(未完了)

④自分に関する申請リスト(未完了かつ、パートナーに自分が含まれる申請リスト) ⇒自分がパートナー(共同編集者)の申請リスト(未完了)

⑤自分に関する申請の質疑・指摘事項リスト(未完了かつ、パートナーに自分が含まれる申請に関する質疑・指摘事項リスト) ⇒自分がパートナー(共同編集者)の申請関する質疑・指摘事項リスト(未完了)

| 旧画面                                                                                                    | 新画面                                                                                                    |
|----------------------------------------------------------------------------------------------------|----------------------------------------------------------------------------------------------------|
| 電子申請     1       1     パートナー登録<br>/解除                                                                                                    | <ul> <li>              ▲ く使う情報の             登録・削除          </li> <li>             ▲ 会報・削除         </li> <li>             ▲ 合都</li> <li>             ▲ 合都</li> <li>             ▲ 合都</li> <li>             ▲ 合都</li> <li>             ▲ 合都</li> <li>             ▲ 合都</li> <li>             ▲ 合都</li> <li>             ▲ 合都</li> </ul> <li>             ▲ 合都</li> <li>             ▲ 合都</li> <ul> <li>             ▲ 合都</li> </ul> <ul> <li>             ▲ 合都</li> </ul> <ul> <li>             ▲ 合都</li> </ul> <ul> <li>             ▲ 合都</li> </ul> <ul> <li>             ▲ 合都</li> </ul> <ul> <li>             ▲ 合都</li> </ul> <ul> <li>             ▲ 合都</li> </ul> <ul> <li>             ▲ 合都</li>             ▲ 合都             ▲ 合都             ▲ 合都             ▲ 合都 </ul> <li>             ▲ 合都</li> |
| 2<br>自分が申請した申請リスト(未完了かつ、自分の申請リスト)                                                                                                    | 3     2     3       自分が申請した申請の質疑・指摘事項リスト(未完了かつ、自分の申請に)     2     3                                                                                                    |
| 番号 へ 申請状況ステータス 申請年月日 更新日時                                                                                                    | 関する質疑・指摘事項リスト)     自分の申請レスト(未完了)       自分の申請レスト(未完了)                                                                                                    |
| CS0003728 申請者質疑事項対応中 2023-07-12 2023-07-21 01:01:19                                                                                                    | 番号 質疑事項番号 質疑・指摘医分 作成日時 このフィルターを使用した申請情報のレコードはありません。<br>このフィルターを使用した質疑・指摘事項のレコードはありません。                                                                                                    |
| CS0003761 申請進備中 2023-07-19 09:31:36                                                                                                    |                                                                                                    |
| CS0003762 申請進備中 2023-07-18 15:49:28                                                                                                    | CS0003728 Q0E0001578 備置 2025-07-11 11:52:30 自分がパートナー(共同編集者)の申請リスト(未完了) 自分がパートナー(共同編集者)の申請に関する質疑・指摘事項リスト                                                                                                    |
| CS0003763 申請進備中 2023-07-18 16:59:54                                                                                                    | く > 2行中1~2行 (未完了)                                                                                                    |
| CS0003764 申請進備中 2023-07-1817:07:13                                                                                                    | このフィルターを使用した申請情報のレコードはありません。                                                                                                    |
| <ul> <li>▲ 1 2 3 4 5 6 7 → 35行中1~5行</li> <li>● 1 2 3 4 5 6 7 → 35行中1~5行</li> <li>● 1 2 3 4 5 6 7 → 35行中1~5行</li> <li>● 1 2 3 4 5 6 7 → 35行中1~5行</li> <li>● 1 2 3 4 5 6 7 → 35行中1~5行</li> <li>● 1 2 3 4 5 6 7 → 35行中1~5行</li> </ul> | 5<br>自分に関する申請の質疑・指摘事項リスト(未完了かつ、パートナーに自<br>分が含まれる申請に関する質疑・指摘事項リスト)                                                                                                    |
| 申請消報 に このフィルターを使用するレコードはありません                                                                                                    | 資疑・指摘事項にこのフィルターを使用するレコードはありません 14                                                                                                    |